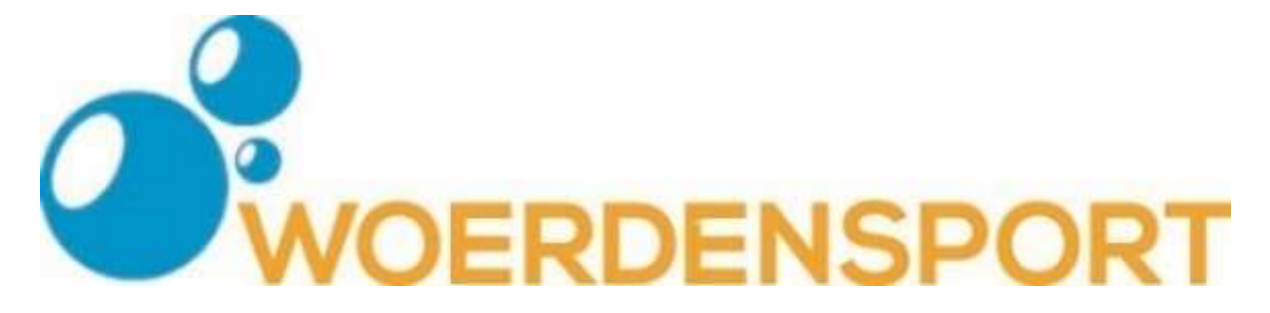

## Handleiding inschrijven voor een cursus of wachtlijst op de website

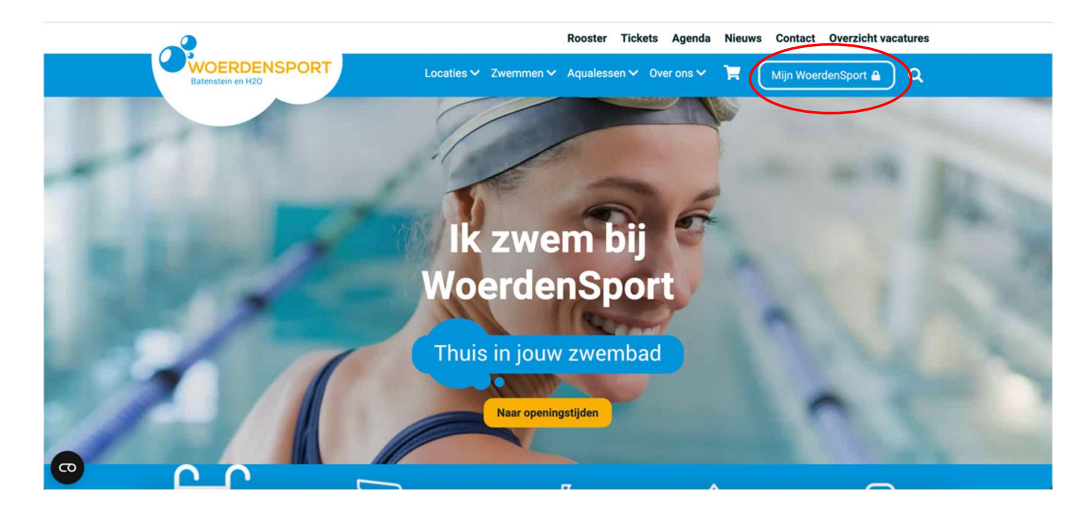

**Stap 1.** Ga naar "Mijn WoerdenSport" om je in te loggen of te registeren.

**Stap 2.** Klik op inloggen als je al een account hebt. Heb je nog geen account klik dan op registreer.

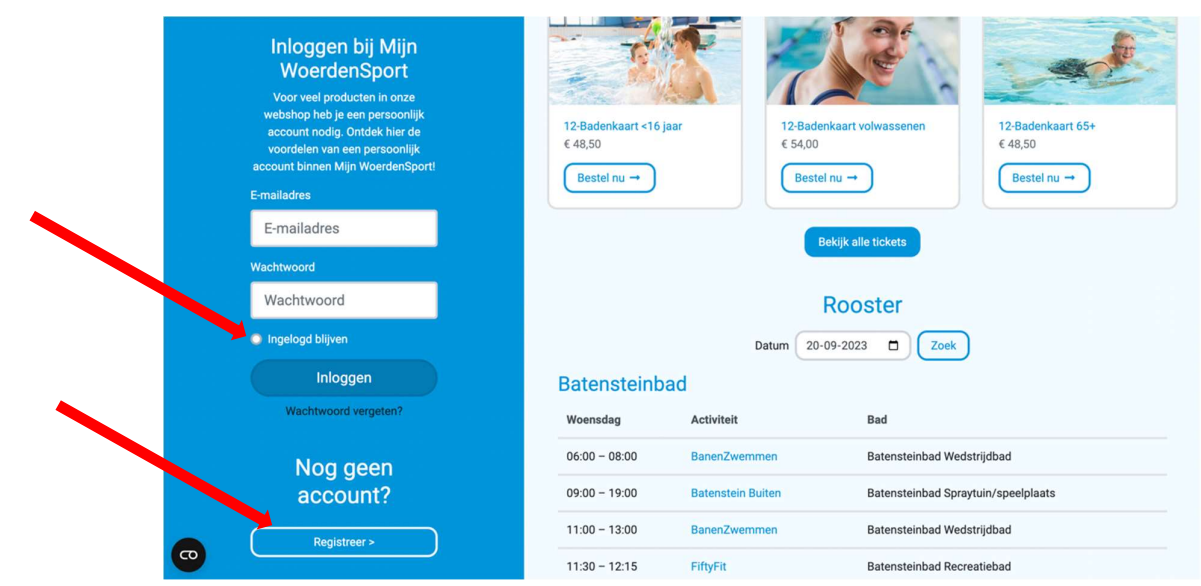

Stap 3. Bij het registreren vul je je eigen gegevens in. Dus niet dat van je kind.

| Ben je al klant? Klik hier om in te loggen 🏔 |
|----------------------------------------------|
| Voornaam Achternaam                          |
| Postcode Huisnummer                          |
| Straat                                       |
| Plaats                                       |
| Telefoonnummer Land                          |
| Geboortedatum<br>Dag Maand e Jaar            |
| cuptoneey<br>E-mailadres                     |
|                                              |

**Stap 4.** Wil je jouw kind of een andere cursist inschrijven voor een wachtlijst of les klik dan op het kopje "Mijn cursussen" en klik daarna op "Nieuwe cursist/leerling".

|  | WOERDENSPOR<br>Batenstein en H20 | Locaties V Zwemmen V Aqualessen V Over ons V 🏋 Mijn WoerdenSport 🛞 🕤 Q |
|--|----------------------------------|------------------------------------------------------------------------|
|  | Welkom quincy                    | Mijn cursisten                                                         |
|  | Mijn Woerdenaport                | Neuwe cursist/learling                                                 |
|  | 🖁 Mijn actieve producten         |                                                                        |
|  | L Mijn gegevens                  | + Inschrijven voor cursus                                              |
|  | £ Mijn cursussen                 |                                                                        |
|  | 🗎 Mijn bestellingen              | Geen andere cursisten of leerlingen gevonden. ${f Q}$                  |
|  | 🔊 Mijn bezoekhistorie            |                                                                        |
|  | E Koop tickets                   |                                                                        |
|  | 🔇 Leerlingvolgsysteem ピ          |                                                                        |
|  | C Uitloggen                      |                                                                        |
|  |                                  |                                                                        |

| WOERDENSPORT<br>Batenstein en HZD | Locaties 🗸 Zwemmen 🗸 Aqualessen 🗸 Over ons 🗸 📜 Mijn WoerdenSport 🍥 🔹 🔍                                                            |
|-----------------------------------|----------------------------------------------------------------------------------------------------|
| Weikc                             | Inschrijven voor zwemles                                                                                                    |
| Mijn WoerdenSport                 | Voor-en achternaam cursist (zowel Geslacht<br>voor- als achternaam zijn Man                                                       |
| Hijn actieve producten            | noodzakelijk).                                                                                                    |
| La Mijn gegevens                  | Geboortedatum                                                                                                    |
| ££ Mijn cursussen                 | Dag Maand + Jaar                                                                                                    |
| 🖹 Mijn bestellingen               | Wij roepen op vanaf ca. 5 jaar. Als je wilt dat de cursist op een<br>latere leeftijd start met zwemles, kun je dat opgeven bij je |
| 🕲 Mijn bezoekhistorie             | voorkeuren hieronder.                                                                                                    |
| Coop tickets                      | Profielfoto                                                                                                    |
| C Leerlingvolgsysteem             | (Optioneef) – De profielfoto kan na uploaden alleen door                                                                          |
| C Uitloggen                       | een kassamedewerker gewijzigd worden. (Maximaal 2MB)                                                                              |
|                                   | Accommodatie                                                                                                    |

Stap 5. Vul alle gegevens van jouw kind of andere cursist in.

Als je alle gegevens hebt ingevuld klik je op "Aanmelden"

|   | Voorkeuren<br>(Optioneel) – Voer hier je voorkeurstijden en/of overige informatie in (indien van<br>toepassing)       |
|---|----------------------------------------------------------------------------------------------------|
|   | The takkoord met de algemene voorwaarden van WoerdenSport<br>en ontwise informatie over de cursus           Aanmelden |
| Ø |                                                                                                    |

**Stap 6:** Na een cursist toegevoegd te hebben, zie je nu ook je cursist in het overzicht bij "Mijn Cursussen".

|              |                               | Rooster Tickets Agenda Nieuws Contact Overzicht vacatures                  | ^ |
|--------------|-------------------------------|----------------------------------------------------------------------------|---|
| Bate         | DERDENSPORT<br>Instein en H20 | Locaties 🗸 Zwemmen 🗠 Aqualessen 🗸 Over ons 🗡 🐂 🛛 Mijn WoerdenSport 🕲 🔹 🔍 🔍 |   |
| Welko        |                               | Mijn cursisten                                                             |   |
| Mijn Woerd   | enSport                       | A Newe cursist/leerling                                                    |   |
| 🔡 Mijn actie | eve producten                 |                                                                            |   |
| 💄 Mijn gege  | evens                         | + Inschrijven voor aursus                                                  |   |
| 🕂 Mijn curs  | ussen                         |                                                                            |   |
| 🗎 Mijn best  | ellingen                      |                                                                            |   |
| 🔊 Mijn bezo  | ekhistorie                    | 0406-2013                                                                  |   |
| E Koop tic   | kets                          | + inschrijven voor cursus                                                  |   |
| C Leerling   | rolgsysteem 🕑                 | Deze cursist/leerling is nog niet aangemeld voor een cursus.               |   |

**Stap 7:** Door op de groene balk met de tekst "Inschrijven voor cursus" te klikken, kun je jezelf of jouw kind inschrijven voor een les of wachtlijst. Wil je jouw kind inschrijven voor zwemles dan klik je dus op de groene balk die bij zijn /haar naam staat.

|                          | Rooster Tickets Agenda Nieuws Contact Overzicht vacatures                |
|--------------------------|--------------------------------------------------------------------------|
| Batenstein en H20        | T Locaties 🗸 Zwemmen 🗸 Aqualessen 🗸 Over ons 🗸 📜 Mijn WoerdenSport @ 🔹 Q |
| Welkom                   | Mijn cursisten                                                           |
| Mijn WoerdenSport        | Le Nieuwe cursist/leerling                                               |
| 🔡 Mijn actieve producten |                                                                          |
| 💄 Mijn gegevens          | + Inschrijven voor cursus                                                |
| E Mijn cursussen         |                                                                          |
| 🖹 Mijn bestellingen      |                                                                          |
| 🕲 Mijn bezoekhistorie    | 163 KINDJE<br>04/06-2013                                                 |
| E Koop tickets           | + Inschrijven voor cursus                                                |
| 🔇 Leerlingvolgsysteem 🕑  | Deze cursist/leerling is nog niet aangemeld voor een cursus.             |

Stap 8: Het onderstaande scherm verschijnt.

|                                    | Rooster Tickets Agenda Nieuws Contact Overzicht vacatures                   |
|------------------------------------|-----------------------------------------------------------------------------|
| WOERDENSPORT<br>Batenstein en 1920 | Inschrijven voor cursus × Mijn WoerdenSport @ - Q                           |
| Welkome Mijn cur                   | SISTI Accommodatie Alte accommodaties                                       |
| Mijn WoerdenSport                  | rsist/le ((ptionel) – Voor welke accommodaties wil je de wachtlijsten zien? |
| BP Mijn actieve producten          | Wachtlijst of groep<br>(geen wachtlijst/groep) e                            |
| 🚨 Mijn gegevens                    | Kies de wachtlijst/groep waarvoor je de cursist wilt inschrijven.           |
| £ Mijn cursussen                   |                                                                             |
| 🖹 Mijn bestellingen                |                                                                             |
| 3 Mijn bezoekhistorie              | 1ESTRINUCE                                                                  |
| E Koop tickets                     |                                                                             |
| S Leerlingvolgsysteem              | Deze cursist/teerling is nog niet aangemeld voor een cursus.                |

**Stap 9:** Bij accommodatie kun je kiezen uit het zwembad H2O of Batenstein. Wil je op de wachtlijst bij beide zwembaden gezet worden, dan kun je dit later aangeven in de opmerkingen of via de mail. Je kunt hier dan voor één van de twee zwembaden kiezen.

| WOERDENSPORT<br>Bateristein en H20 | Inschrijven voor cursus ×                                         | Mijn WoerdenSport @ |
|------------------------------------|-------------------------------------------------------------------|---------------------|
| Welkon Mijn cursist                | Accommodatie                                                      |                     |
| Mijn WoerdenSport                  | Alle accommodaties  Alle accommodaties H20 Desentational          |                     |
| Hand Mijn actieve producten        | (geen wachtlijst/groep)                                           |                     |
| 🛓 Mijn gegevens                    | Kies de wachtlijst/groep waarvoor je de cursist wilt inschrijven. |                     |
| £ Mijn cursussen                   |                                                                   |                     |
| 🖺 Mijn bestellingen                | INID IE                                                           |                     |
| D Mijn bezoekhistorie              | 2013                                                              |                     |
| E Koop tickets                     | schrijven voor cursus                                             |                     |
| Dez                                |                                                                   |                     |

**Stap 10:** Bij wachtlijst of groep komt er een keuze menu. Kies de zwemactiviteit waar jij jezelf of je kind voor in wilt schrijven.

|                                                                                        | Rooster Tickets Agenda                                                                                                    | Nieuws Contact Overzicht vacatures |
|----------------------------------------------------------------------------------------|----------------------------------------------------------------------------------------------------|------------------------------------|
| Batenstein en HZO                                                                      | Inschrijven voor cursus ×                                                                                                    | Mijn WoerdenSport 🕲 🕝 🔍            |
| Welkoms Mijn cursist                                                                   | Accommodatie                                                                                                    |                                    |
| Mijn WoerdenSport                                                                      | (Optioneel) – Voor welke accommodaties wil je de wachtlijsten zien?<br>Wachtlijst of groep                                                 |                                    |
| Mijn actieve producten                                                                 | (geen wachtlijst/groep)                                                                                                    |                                    |
| £ Mijn cursussen                                                                       | Zwemles ABC - H2O<br>Wachtlijst A H2O (3.5+ jaar)<br>Wachtlijst Speciaal H2O (3.5+ jaar)<br>Zwemles voor volwassenen - H2O                 |                                    |
| Image: Mign bestellingen         TES           Image: Mign bestellingen         04.06- | Wachtlijst H2O vrijdag volwassen zwemles<br>Zwemles voor vrouwen - H2O<br>Wachtlijst H2O woensdag vrouwen zwemles<br>Turbe-A zwemles - H2O |                                    |
| E Koop tickets                                                                         | Wachtlijst Turbozwemles A H2O (3.5+ jaar)<br>Zwem-ABC Comfort - H2O<br>Wachtlijst Zondag Comfortlessen H2O (3.5+ jaar)                     |                                    |
| C Leerlingvolgsysteem                                                                  | ze cursist/leerling is nog niet aangemeld voor een cursus.                                                                                 |                                    |

Stap 11: Klik vervolgens op inschrijven.

|                                   |                       | Rooster Tickets Agend                                               | a Nieuws Contact Overzicht vacatures |
|-----------------------------------|-----------------------|---------------------------------------------------------------------|--------------------------------------|
| WOERDENSPORT<br>Batenstein en #20 |                       | Inschrijven voor cursus                                             | Mijn WoerdenSport 🕘 🕞 Q              |
| Welkom                            | Mijn cursiste         | Accommodatie                                                        |                                      |
| Mijn WoerdenSport                 | A+ Nieuwe cursist/lei | (Optioneel) – Voor welke accommodaties wil je de wachtlijsten zien? |                                      |
| 🔡 Mijn actieve producten          |                       | Wachtlijst of groep                                                 |                                      |
| 💄 Mijn gegevens                   |                       | Kies de wachtlijst/groep waarvoor je de cursist wilt inschrijven.   |                                      |
| 🕂 Mijn cursussen                  |                       | Let op: aan deze statin inschrijfkosten verbonden.                  |                                      |
| Mijn bestellingen                 |                       |                                                                     |                                      |
| 3 Mijn bezoekhistorie             | 04-06-2               | Inschrijven                                                         |                                      |
| Koop tickets                      | + Inst                | chrijven voor cursus                                                |                                      |

**Stap 12.** Nu zie je onderstaand scherm. Om je inschrijving af te ronden klik je op het winkelmandje.

|                                   | Rooster Tickets Agenda Nieuws Contact Overzicht vacatures                                                                              |
|-----------------------------------|----------------------------------------------------------------------------------------------------|
| WOERDENSPORT<br>Batenstein en H20 | Locatiles 🗸 Zwenimen 🗸 Aqualessen 🗸 Over one 🗧 🚼 Mijn WoerdenSport 🕘 🕒 🔍                                                               |
| Welkon                            | Mijn cursisten                                                                                                    |
| Mijn WoerdenSport                 | Nieuwe cursist/leerling     Openstaande kosten betalen →                                                                               |
| B Mijn actieve producten          |                                                                                                    |
| 💄 Mijn gegevens                   | + Inschrijven voor cursus                                                                                                    |
| Ef Mijn cursussen                 |                                                                                                    |
| 🖹 Mijn bestellingen               |                                                                                                    |
| 3 Mijn bezoekhistorie             | 04-06-2013                                                                                                    |
| E Koop tickets                    | + Inschrijven voor andere cursus                                                                                                    |
| S Leerlingvolgsysteem             | Turbo-A zwemies                                                                                                    |
| C Uitloggen                       | Groep Wachtlijst Turbozwenties A H20 Nog niet betaald Status A Nog niet betaald generataande kosten betaken - Inschrijving anvuleren × |
|                                   |                                                                                                    |

Stap 13: Klik op "naar winkelwagen".

|                           | Rooster Tickets Agenda Nieuws Contact Overzicht vacatures                      |
|---------------------------|--------------------------------------------------------------------------------|
| WOERDENSPORT              | Locaties 🗸 Zwemmen 🗸 Aqualessen 🗸 Over ons 🖌 🏋 Mijn WoerdenSport 🍥 🕒 🔍         |
| Welkon                    | Winkelwagen<br>Inschrijfgeld Zwemles (\$ 34,45                                 |
| Mijn WonrdenSport         | A Nicuwe so soft/eering     Openstands keeten beken at     Workit A Bateratain |
| BR Mijn actieve producten | Totaat € 34,45                                                                 |
| 🚨 Mijn gegevens           | Naar winkelwagen 🕱                                                             |
| 氏 Mijn cursussen          | + Inschriven voor euraus                                                       |
| 🔓 Mijn bestellingen       |                                                                                |
| 3 Mijn bezoekhistorie     | test kindje marketing 🖌                                                        |
|                           | 04-05-2016                                                                     |

**Stap 14.** Klik op "naar betalen" om je inschrijving af te ronden.

| WOERDENSP | NOOSTEF LICRETS Agencia Networks Contact Overzioni vacatures |
|-----------|--------------------------------------------------------------|
|           | Winkelwagen                                                  |
|           | Inschrijfgeld Zwemles zonder paskosten (9-) Jaco (           |
|           | Verwijderen<br>Totaal inclusief btw: € 34,45                 |
|           | ← Naar ticketoverzicht Naar betalen →                        |

**Stap 15:** Controleer of jouw gegevens kloppen. Als alles klopt kun je op "betaling starten" klikken om je betaling afteronden.

| Voornaam                                         | Ach                        | ternaam    | Overzicht bestelling                                                         |
|--------------------------------------------------|----------------------------|------------|------------------------------------------------------------------------------|
| Straat                                           |                            | Huisnummer | Inschrijfgeld Zwemles zon- € 34,45<br>der paskosten<br>test kindje marketing |
| Postcode                                         | Plaats                     |            | Wachtlijst A Batenstein<br>Toegang voor: 12 maanden                          |
|                                                  | )(                         | _ )        | Totaal: € 34,45                                                              |
| E-mailadres                                      |                            |            | Elessening wijzigen                                                          |
|                                                  |                            |            |                                                                              |
| Naar dit e-mailadres wordt zonie                 | teen jouw ticket verzonden |            |                                                                              |
| Naar dit e-mailadres wordt zome<br>Betaalmethode | teen jouw licket verzönden |            |                                                                              |
| Betaalmethode                                    | teen jawe ticket verzonden |            |                                                                              |
| Betaalmethode                                    | ligemene voorwaarden van N | vtenSport  |                                                                              |

**Stap 16:** Als je betaling is afgerond ontvang je een bevestiging per e-mail en is je inschrijving gelukt. Controleer jouw mailbox. Kijk ook altijd in de spam.

Heb je niks ontvangen of heb je vragen en/of opmerkingen neem dan contact op via onderstaande contactgegevens.

## Contactgegevens:

Zwembad Batenstein: 0348-413657 Zwembad H2O: 0348-441805 E-mail: <u>communicatie@woerdensport.nl</u>